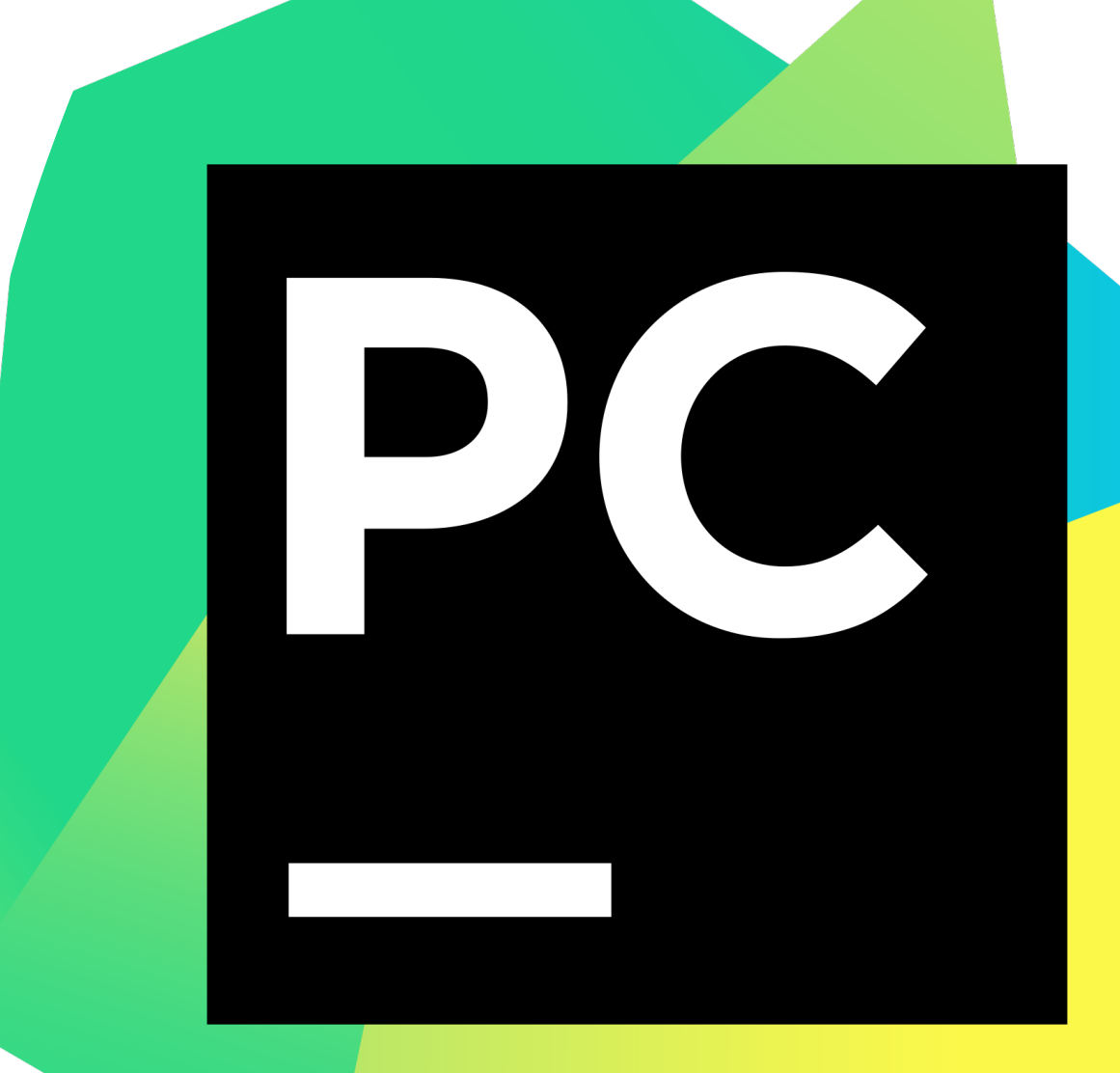

# Python IDE setup guide

*PyCharm Community Edition* 

Andrea Costanzo - VIPPGroup (https://clem.dii.unisi.it/~vipp,

# Start PyCharm. The executable is located in: C:/pycharm/bin/pycharm64.exe

PC

If it asks for your UNISI credentials, then log in. Do not tick the *Remember me* box.

| <mark> </mark>   🛃 📙 🛨                                                         |               | Manage                  | bin     |                    |                    |          |     | -          | - 0 | ×      |
|--------------------------------------------------------------------------------|---------------|-------------------------|---------|--------------------|--------------------|----------|-----|------------|-----|--------|
| File Home Share                                                                | View          | Application Tools       |         |                    |                    |          |     |            |     | $\sim$ |
| $\leftarrow$ $\rightarrow$ $\checkmark$ $\uparrow$ $\square$ $\rightarrow$ Thi | is PC → Local | Disk (C:) > PyCharn     | n ≯ bin |                    |                    |          | ~ Ū | Search bin |     | ,      |
| Ouick access                                                                   | Name          | ^                       |         | Date modified      | Туре               | Size     |     |            |     |        |
| Deskton 🔮                                                                      | 💿 format      |                         |         | 2/12/2025 10:35 PM | Windows Batch File | 1 KB     |     |            |     |        |
| Deweloads                                                                      | 📧 fsnotifie   | er                      |         | 2/12/2025 10:35 PM | Application        | 137 KB   |     |            |     |        |
|                                                                                | 📄 fsnotifie   | er-wsl                  |         | 2/12/2025 10:35 PM | File               | 24 KB    |     |            |     |        |
| 🗄 Documents 🛛 🖈                                                                | 📄 idea.pro    | perties                 |         | 2/12/2025 10:35 PM | PROPERTIES File    | 11 KB    |     |            |     |        |
| Nictures 🖈                                                                     | 💿 inspect     |                         |         | 2/12/2025 10:35 PM | Windows Batch File | 1 KB     |     |            |     |        |
| 👌 Music                                                                        | jetbrain:     | s_client64              |         | 2/12/2025 10:35 PM | Application        | 1,456 KB |     |            |     |        |
| 📑 Videos                                                                       | 📄 jetbrains   | s_client64.exe.vmopti   | ons     | 2/12/2025 10:35 PM | VMOPTIONS File     | 1 KB     |     |            |     |        |
| This DC                                                                        | 📧 launche     | r                       |         | 2/12/2025 10:35 PM | Application        | 135 KB   |     |            |     |        |
|                                                                                | 💿 Itedit      |                         |         | 2/12/2025 10:35 PM | Windows Batch File | 1 KB     |     |            |     |        |
| 3D Objects                                                                     | 🚳 msvcp1      | 40.dll                  |         | 2/12/2025 10:35 PM | Application exten  | 566 KB   |     |            |     |        |
| E Desktop                                                                      | 💿 pycharn     | n                       |         | 2/12/2025 10:35 PM | Windows Batch File | 9 KB     |     |            |     |        |
| Documents                                                                      | PC pycharn    | n                       |         | 2/12/2025 10:35 PM | lcon               | 307 KB   |     |            |     |        |
| 🖶 Downloads                                                                    | 📄 pycharn     | n                       |         | 2/12/2025 10:35 PM | SVG Document       | 3 KB     |     |            |     |        |
| 👌 Music                                                                        | pycharn       | n64                     |         | 2/12/2025 10:35 PM | Application        | 1,457 KB |     |            |     |        |
| Pictures                                                                       | 📄 pycharn     | n64.exe.vmoptions       |         | 2/12/2025 10:35 PM | VMOPTIONS File     | 1 KB     |     |            |     |        |
| Videos                                                                         | 📧 restarter   | r                       |         | 2/12/2025 10:35 PM | Application        | 380 KB   |     |            |     |        |
| Local Dick (C)                                                                 | 📧 runnerw     | /                       |         | 2/12/2025 10:35 PM | Application        | 152 KB   |     |            |     |        |
| ECCALDISK (C.)                                                                 | 📋 ttyfix      |                         |         | 2/12/2025 10:35 PM | File               | 30 KB    |     |            |     |        |
| SRDKIVE (E:)                                                                   | 🔓 Uninsta     | I                       |         | 2/27/2025 10:22 AM | Application        | 180 KB   |     |            |     |        |
| USBDRIVE (E:)                                                                  | WinProe       | cessListHelper          |         | 2/12/2025 10:35 PM | Application        | 251 KB   |     |            |     |        |
| a                                                                              | 🕙 WinShe      | IllntegrationBridge.dll | l       | 2/12/2025 10:35 PM | Application exten  | 212 KB   |     |            |     |        |
| Network                                                                        | 📋 wslhash     | l                       |         | 2/12/2025 10:35 PM | File               | 102 KB   |     |            |     |        |
|                                                                                | wslprox       | у                       |         | 2/12/2025 10:35 PM | File               | 38 KB    |     |            |     |        |
| 26 items 1 item selected                                                       | 1.42 MB       |                         |         |                    |                    |          |     |            |     |        |

1. Create a new project with the New Project button.

| h projects New Notebook New Script New Project  yptographicFailures PycharmProjects/CryptographicFailures _Attribution PycharmProjects/AL Attribution |                                                                        |
|----------------------------------------------------------------------------------------------------|------------------------------------------------------------------------|
| yptographicFailures<br>PycharmProjects/CryptographicFailures<br>_Attribution<br>PycharmProjects/ALAttribution                                         |                                                                        |
| /berSecLabXSS<br>PycharmProjects/CyberSecLabXSS<br>/berSecLabCommandInjection<br>PycharmProjects/CyberSecLabCommandInjection                          |                                                                        |
| P)                                                                                                    | erSecLabCommandInjection<br>/charmProjects/CyberSecLabCommandInjection |

2. Give a name to your project (e.g. CybersecurityLab). You will find the new project in:

C:/Users/<diism-user>/PycharmProjects/CybersecurityLab

3. Select O Select existing next to the *Environment* line. Leave the rest unchanged, making sure that *Python path* is set to:

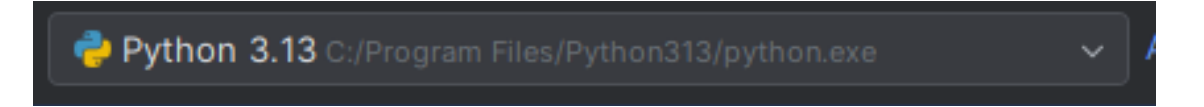

If you see a different path, click on the icon to the right and browse until you reach the Python installation directory that is located in:

```
C:/Program Files/Python313/python.exe
```

4. Press the

#### Create

# button in the bottom right portion of the screen

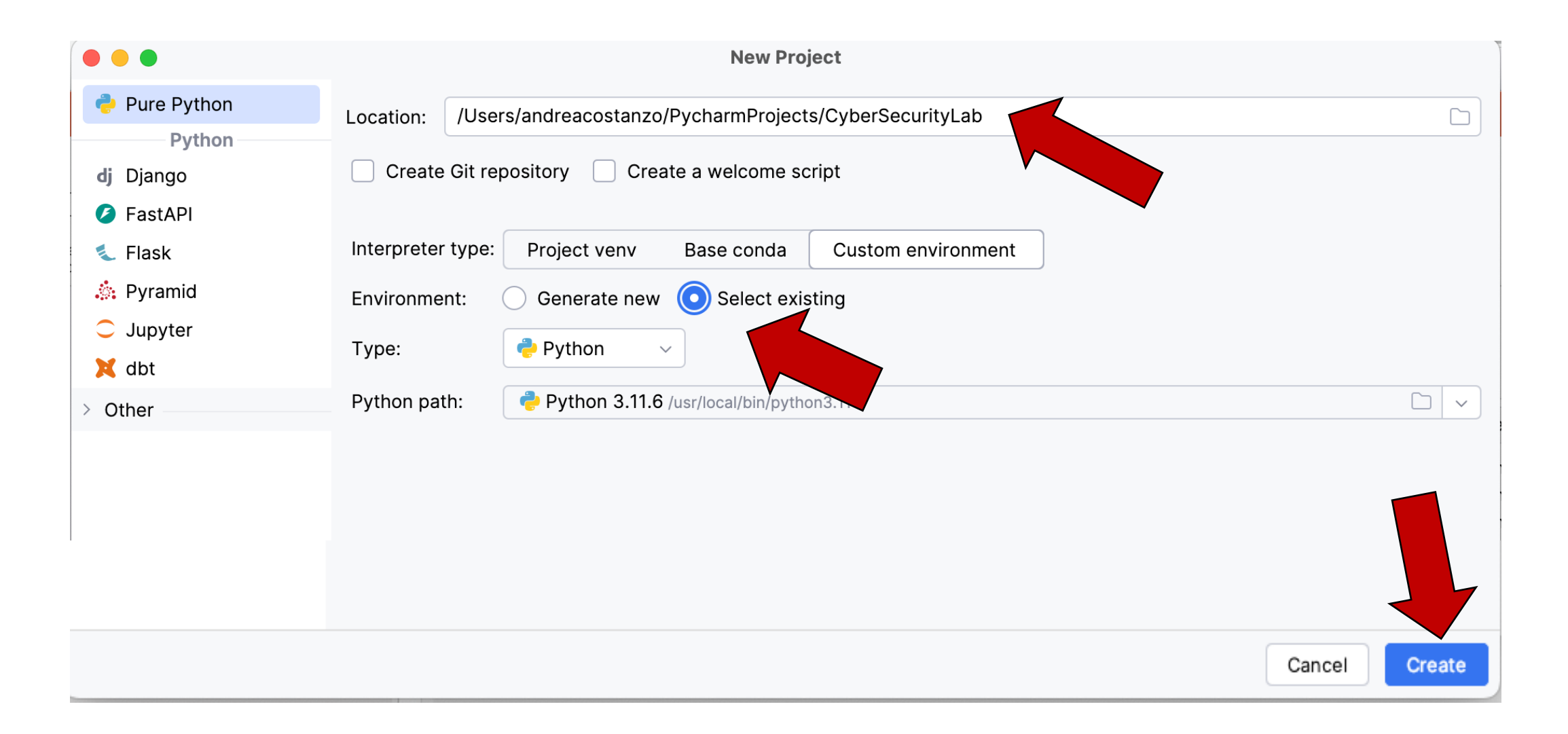

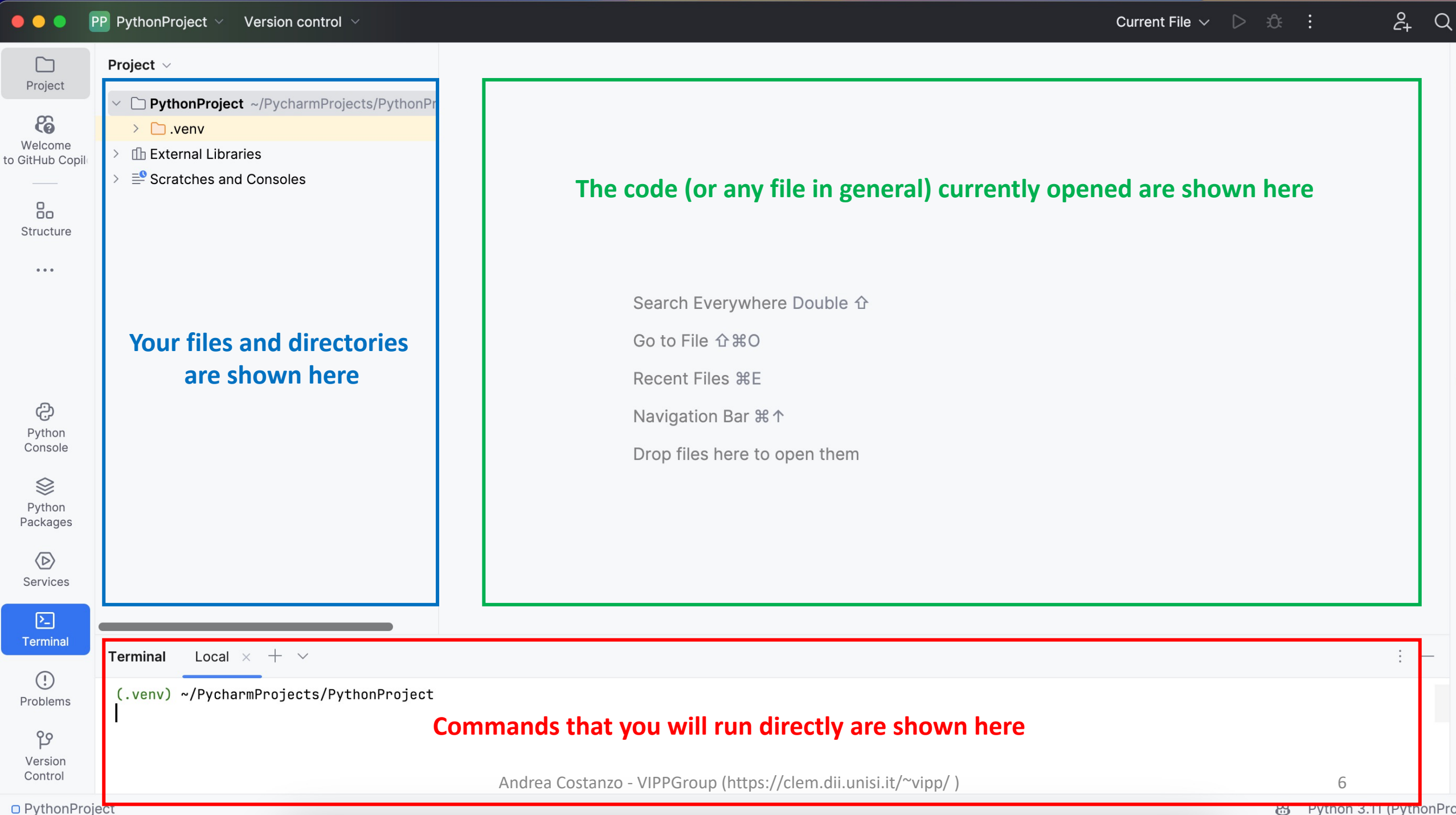

Bython 3.11 (PythonPro

- 5. Verify that PyCharm finds the packages we need to use in our codes
  - Click on File → Settings
  - Scroll down to Project: [NAME] → Python Interpreter
  - You should see a long list of packages similar to this one:

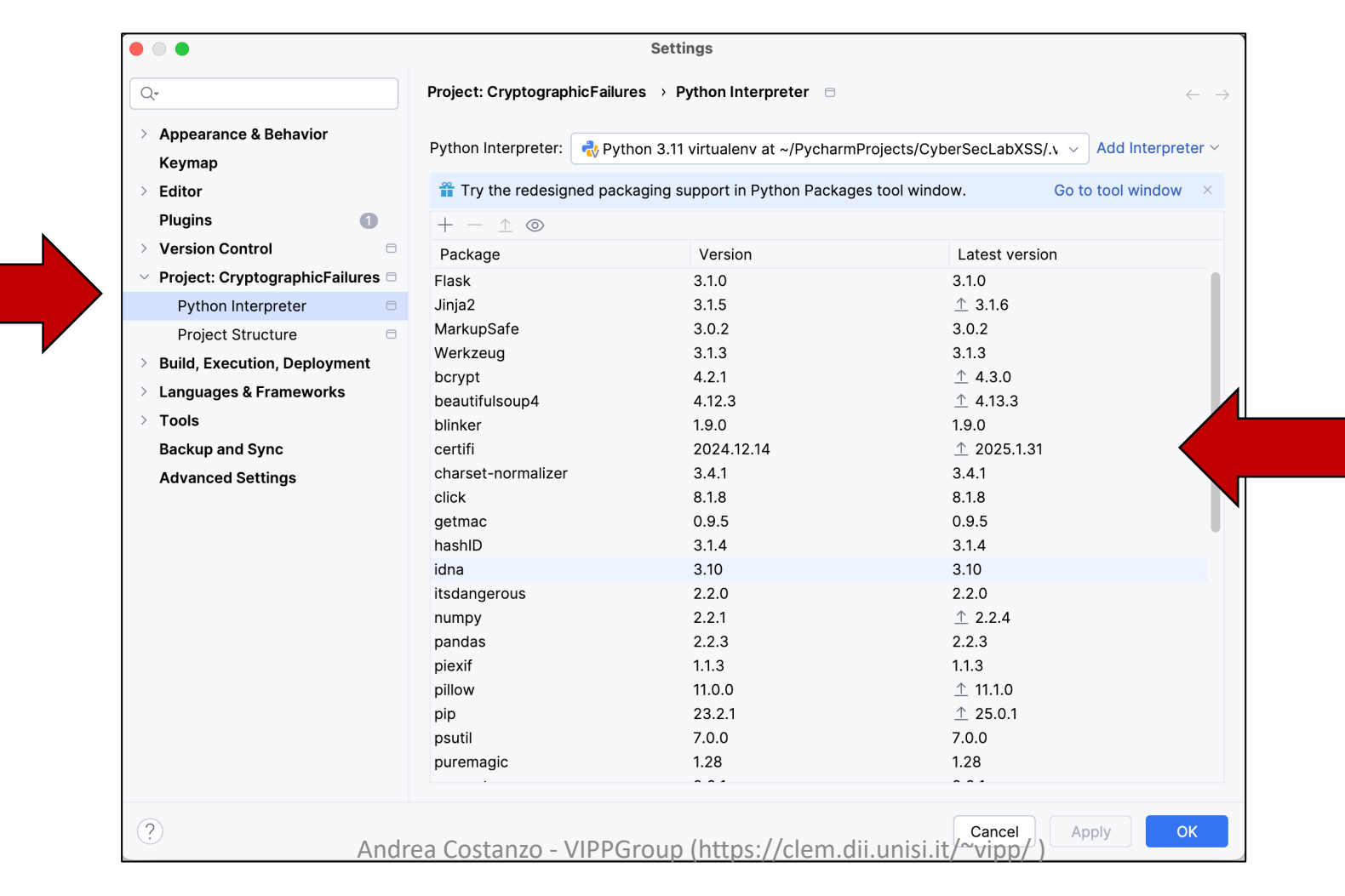

# 6. Download the course material from

<u>https://clem.dii.unisi.it/~vipp/website\_resources/courses/cybersecurity/lab\_material.zip</u>. You need to use your UNISI credentials to access the Internet in the laboratory

7. Unzip the file and copy its content inside PyCharm, in the files and directories view

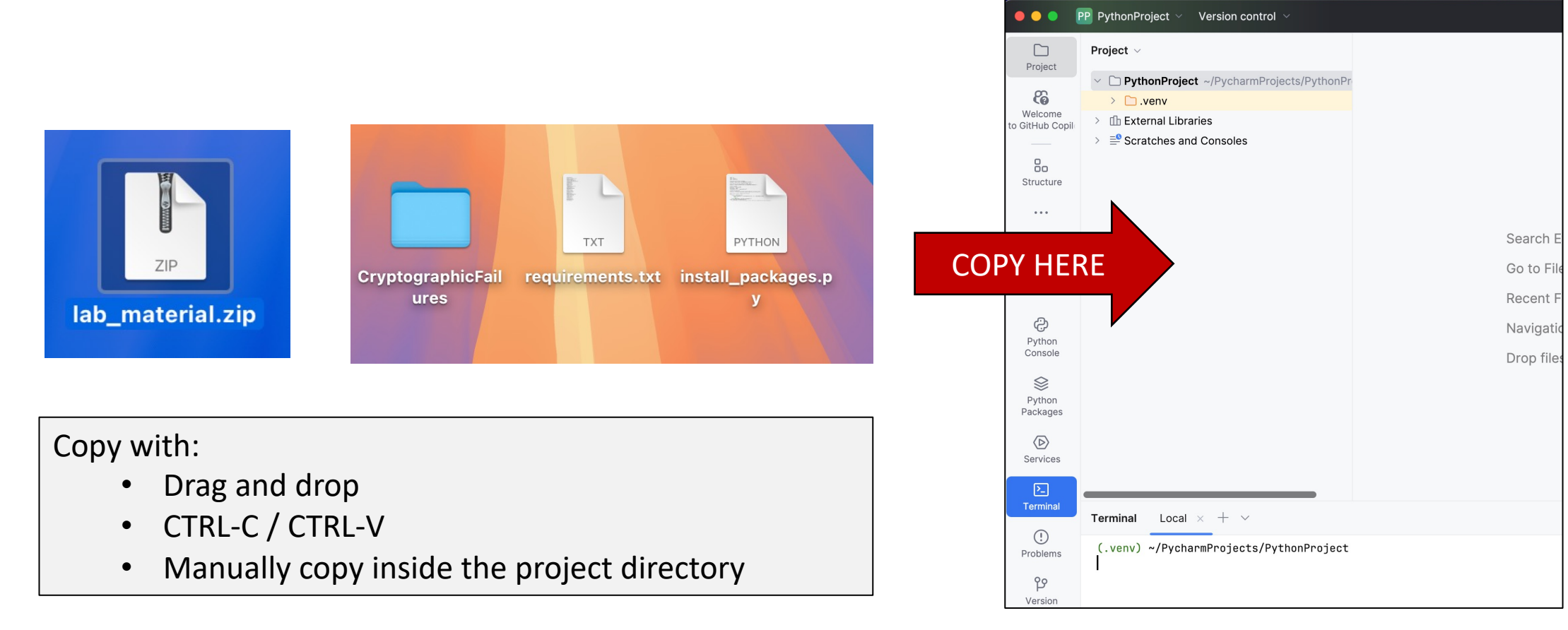

#### ALTERNATE INSTALL. SKIP THIS IF YOUR PACKAGES ARE ALREADY INSTALLED

- Right click on the install\_packages.py file and select Run `install packages'
- When asked, input your UNISI credentials
- Wait for the installation

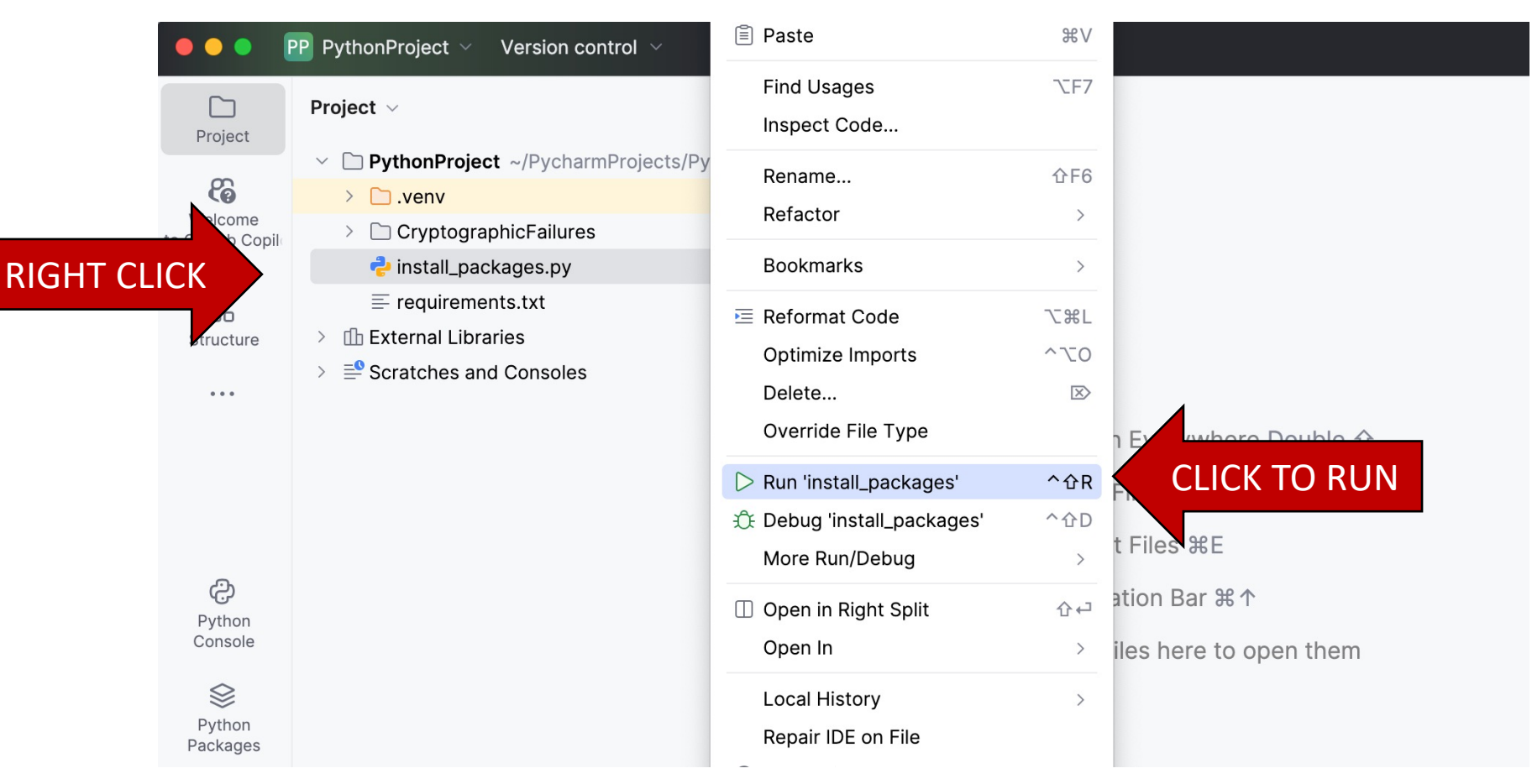

#### ALTERNATE INSTALL. SKIP THIS IF YOUR PACKAGES ARE ALREADY INSTALLED

- Select the *Terminal* tab
- Copy the command below by replacing the placeholders with your UNISI credentials
- Press ENTER and wait for the installation to end

| 2                  |                                                                                                    |
|--------------------|----------------------------------------------------------------------------------------------------|
| Terminal           | Terminal Local $\times$ + $\vee$                                                                                                    |
| Problems           | (.venv) ~/PycharmProjects/PythonProject<br>pip installproxy https:// <unisipass_user>:<unisipass_password>@172.16.0.200:312 -r requirements</unisipass_password></unisipass_user> |
| ဗ                  |                                                                                                    |
| Version<br>Control |                                                                                                    |

pip install --proxy https://<UNISIPASS\_USER>:<UNISIPASS\_PASSWORD>@172.16.0.200:312
-r requirements

# 8. Running your first code. Double click on a file and use the controls on the top right.

|                                                                          | CF CryptographicFailures $ 	imes $ Version control $ 	imes $                                                                                                    | Current File $\lor$ $\triangleright$ $\dot{c}_+$                                                                                                    |  |  |  |  |  |
|--------------------------------------------------------------------------|----------------------------------------------------------------------------------------------------|----------------------------------------------------------------------------------------------------|--|--|--|--|--|
| Drojaat                                                                  | Project ~                                                                                                    | CryptFail_using_base64.py ×                                                                                                    |  |  |  |  |  |
| Velcome<br>to GitHub Copil<br>Copil<br>Structure                         | <ul> <li>CryptographicFailures ~/PycharmProjects/(</li> <li>BrokenAuthentication</li> <li>CryptographicFailures</li> <li>RainbowTables</li> <li>Resources</li> <li>WeakAppRandomness</li> <li>CryptFail_bruteforce_bcrypt.py</li> <li>CryptFail_bruteforce_DES.py</li> <li>CryptFail_bruteforce_md5.py</li> </ul> | <pre>1 2 # Are deprecated hash ;</pre>                                                                                                    |  |  |  |  |  |
| Run<br>Python<br>Console<br>W<br>Python<br>Packages                      | <ul> <li>CryptFail_bruteforce_mersenne_twiste</li> <li>CryptFail_cracking_caesar_cipher.py</li> <li>CryptFail_dictionary_md5.py</li> <li>CryptFail_md5_collision.py</li> <li>CryptFail_misusing_base64.py</li> <li>CryptFail_using_base64.py</li> <li>MalwareDevelopment</li> <li>install_packages.py</li> </ul>  | <pre>11 ef*coded_password = base64.b64encode(password.encode("utf-8")) 12 print(f"Encoded Password: {encoded_password.decode('utf-8')}") 13 14 # Now go to <u>https://www.base64decode.org/</u> and decode the encoded password! 15 # Now go to <u>Cyberchef: https://cyberchef.io</u> (or similar: <u>https://tool.cyberchef.dev</u>) 16 # Or from command line: 17 # encode: openssl base64 -e &lt;&lt;&lt; test 18 # decode: openssl base64 -d &lt;&lt;&lt; dGVzdAo=</pre> |  |  |  |  |  |
| Services<br>Services<br>Terminal<br>()<br>Problems<br>Version<br>Control | Run       CryptFail_using_base64 ×         C       :         ↑       /Users/andreacostanzo/PycharmProjects         ↓       Encoded Password: U3VwZXJTZWN1cmVQYXN         □       Process finished with exit code 0         ↓       □                                                                              | /CyberSecLabXSS/.venv/bin/python3.11 /Users/andreacostanzo/PycharmProjects/CryptographicFai<br>zd29yZDEyMyE=                                                                                                    |  |  |  |  |  |

## Run the code in **DEBUG MODE** to observe program's behavior or variable values

| •••                                           | CF CryptographicFailures $ 	imes $ Version control $ 	imes $                                                                                                    | Current File                                                                                                    | ~ ▷ <b>₲ </b> : ද q                                      |
|-----------------------------------------------|----------------------------------------------------------------------------------------------------|----------------------------------------------------------------------------------------------------|----------------------------------------------------------|
| Project                                       | Project ~                                                                                                    | CryptFail_using_base64.py ×                                                                                                    |                                                          |
| Welcome<br>to GitHub Copil<br>Bo<br>Structure | <ul> <li>CryptographicFailures ~/PycharmProjects/(</li> <li>BrokenAuthentication</li> <li>CryptographicFailures</li> <li>RainbowTables</li> <li>Resources</li> <li>WeakAppRandomness</li> <li>CryptFail_bruteforce_bcrypt.py</li> <li>CryptFail_bruteforce_DES.py</li> </ul>                                                                          | <pre>1 2 # Are deprecated hash functions such as MD5 or SHA1 in use, or are non-cryptographi 3 # cryptographic hash functions are needed? 4 5 import bar (click 6 7 # DreakPoint Deri) 7 # DreakPoint Deri) 8 5 et DreakPoint "SuperSecurePassword123!" password: 'SuperSecurePassword123!' 9 5 et on line "SuperSecurePassword123!" password: 'SuperSecurePassword123!'</pre> | c hasi<br>ons used when<br>Use «Bug» icon to run<br>mode |
| Debug                                         | <ul> <li>CryptFail_bruteforce_md5.py</li> <li>CryptFail_bruteforce_mersenne_twiste</li> <li>CryptFail_cracking_caesar_cipher.py</li> <li>CryptFail_dictionary_md5.py</li> <li>CryptFail_md5_collision.py</li> <li>CryptFail_misusing_base64.py</li> <li>CryptFail_using_base64.py</li> <li>MalwareDevelopment</li> <li>install_packages.py</li> </ul> | <pre>16</pre>                                                                                                    | U3VwZXJTZWN1cmVQYXNzd29yZDEyMy                           |
| Packages                                      | Debug 🖑 CryptFail_using_base64 ×                                                                                                    | s variables                                                                                                    | : -                                                      |
| ▶_<br>Terminal                                | Ga □     BD     BI     Ga ±     ±     1     O     Ø     I       ● MainThread        Evaluate                                                                                                    | Threads & Variables Console<br>e expression (쉬) or add a watch (해씨) Values Thown 2<br>8 expression (쉬) or add a watch (해씨)                                                                                                    |                                                          |
| 만oblems<br>Problems<br>Version<br>Control     | ☐ <module>, CryptFail_using_base64.p &gt;</module>                                                                                                    | coded_password = {bytes: 32} b'U3VwZXJTZWN1cmVQYXNzd29yZDEyMyE='                                                                                                    | 12                                                       |

# Let's get started

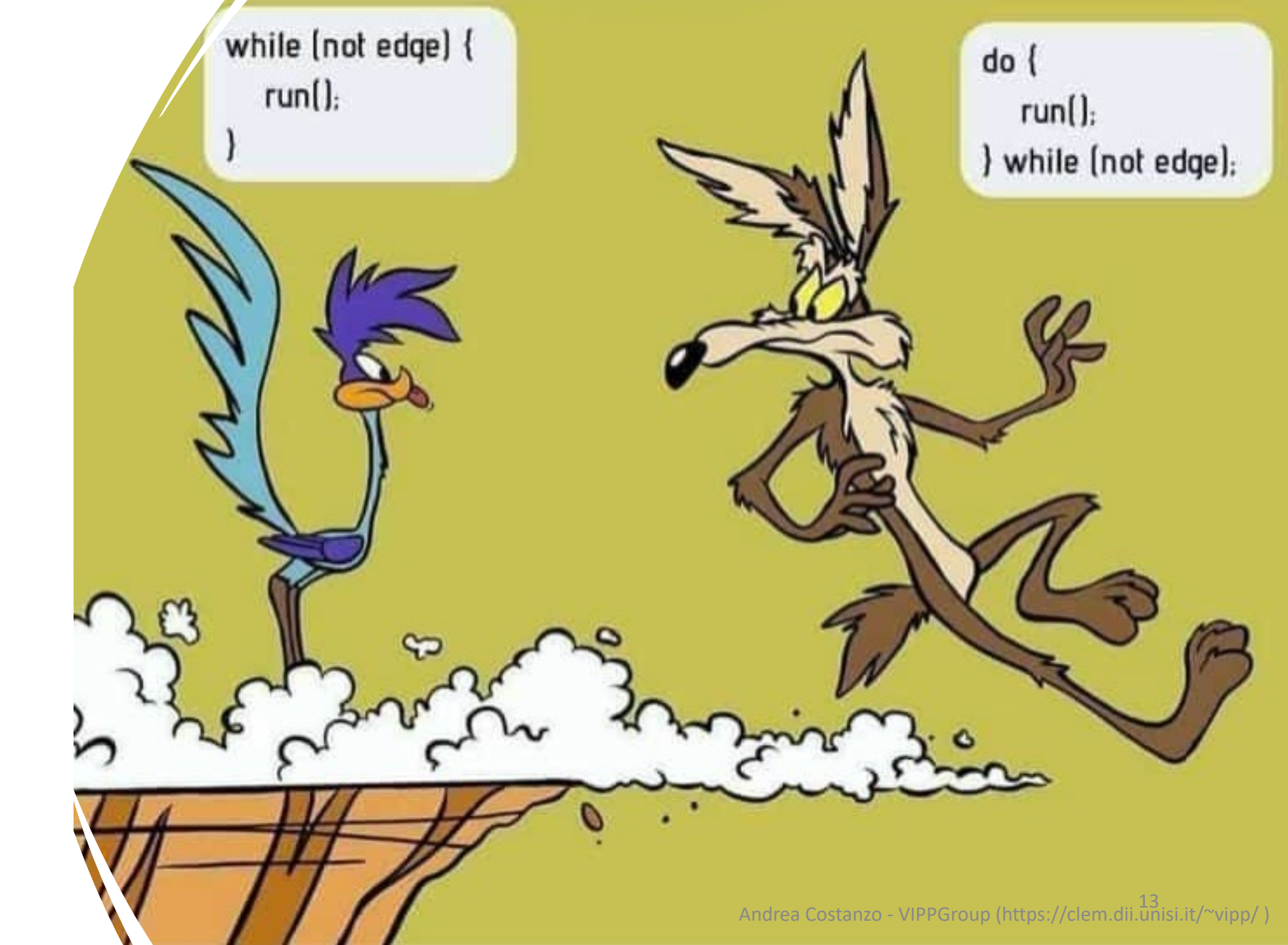